# AnyConnect:安裝自簽名證書作為受信任的來源

## 目標

本文的目的是指導您在Windows電腦上建立和安裝自簽名證書作為受信任源。這將消除 AnyConnect中的「不受信任的伺服器」警告。

## 簡介

Cisco AnyConnect Virtual Private Network(VPN)Mobility Client為遠端使用者提供安全 的VPN連線。它提供思科安全套接字層(SSL)VPN客戶端的優點,並支援基於瀏覽器的 SSL VPN連線無法使用的應用程式和功能。AnyConnect VPN通常由遠端工作人員使用 ,它使員工可以像在辦公室那樣連線到公司網路基礎設施,即使他們不在辦公室也是如 此。這提高了員工的靈活性、移動性和工作效率。

證書在通訊過程中非常重要,用於驗證個人或裝置的身份、驗證服務或加密檔案。自簽 名證書是由其自己的建立者簽名的SSL證書。

首次連線到AnyConnect VPN移動客戶端時,使用者可能會遇到「Untrusted Server(不 受信任的伺服器)」警告,如下圖所示。

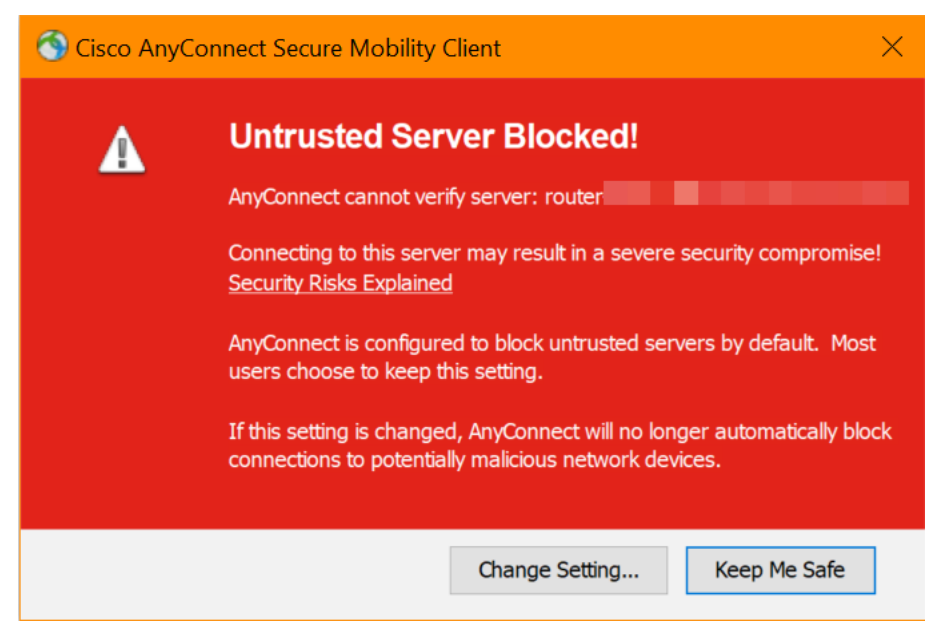

按照本文中的步驟在Windows電腦上安裝自簽名證書作為受信任源,以消除此問題。

應用匯出的證書時,請確保將其放在安裝了Anyconnect的客戶端PC上。

AnyConnect軟體版本

• AnyConnect - v4.9.x(下載**最新版**)

作為前提條件,您需要確保您的路由器具有正確的時間設定,包括時區和夏令時設定。

### 步驟1

導覽至System Configuration > Time。

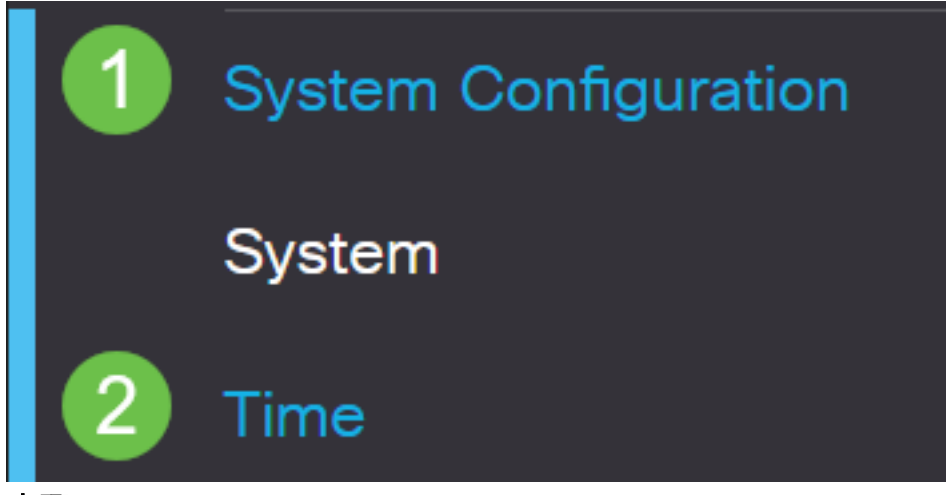

步驟2

確保一切設定正確。

## Time

| Current Date and Time: | 2019-0                   | ct-21, 1 | 0:51:2      | 1 PST |    |         |       |       |    |   |           |
|------------------------|--------------------------|----------|-------------|-------|----|---------|-------|-------|----|---|-----------|
| Time Zone:             | (UTC                     | -08:00   | ) Pacific   | Time  | (U | S & Car | nada) |       |    |   | •         |
| Set Date and Time:     | O Auto                   | • N      | lanual      |       |    |         |       |       |    |   |           |
| Enter Date and Time:   | 2019-10-21 (yyyy-mm-dd)  |          |             |       |    |         |       |       |    |   |           |
|                        | 10                       | • : 5    | 51 <b>v</b> | : 10  |    | • (24   | hh:mr | m:ss) |    |   |           |
| Daylight Saving Time:  |                          |          |             |       |    |         |       |       |    |   |           |
| Daylight Saving Mode:  | <ul> <li>By D</li> </ul> | ate C    | Recu        | rring |    |         |       |       |    |   |           |
| From:                  | Month                    | 3 ,      | Day         | 10    | ۲  | Time    | 02    | •:    | 00 | ۲ | (24hh:mm) |
| To:                    | Month                    | 11       | Day         | 03    | ۲  | Time    | 02    | •:    | 00 | ۲ | (24hh:mm) |
| Daylight Saving Offset | +60                      | ▼ Min    | utes        |       |    |         |       |       |    |   |           |

建立自簽名證書

登入到RV34x系列路由器,然後導航到Administration > Certificate。

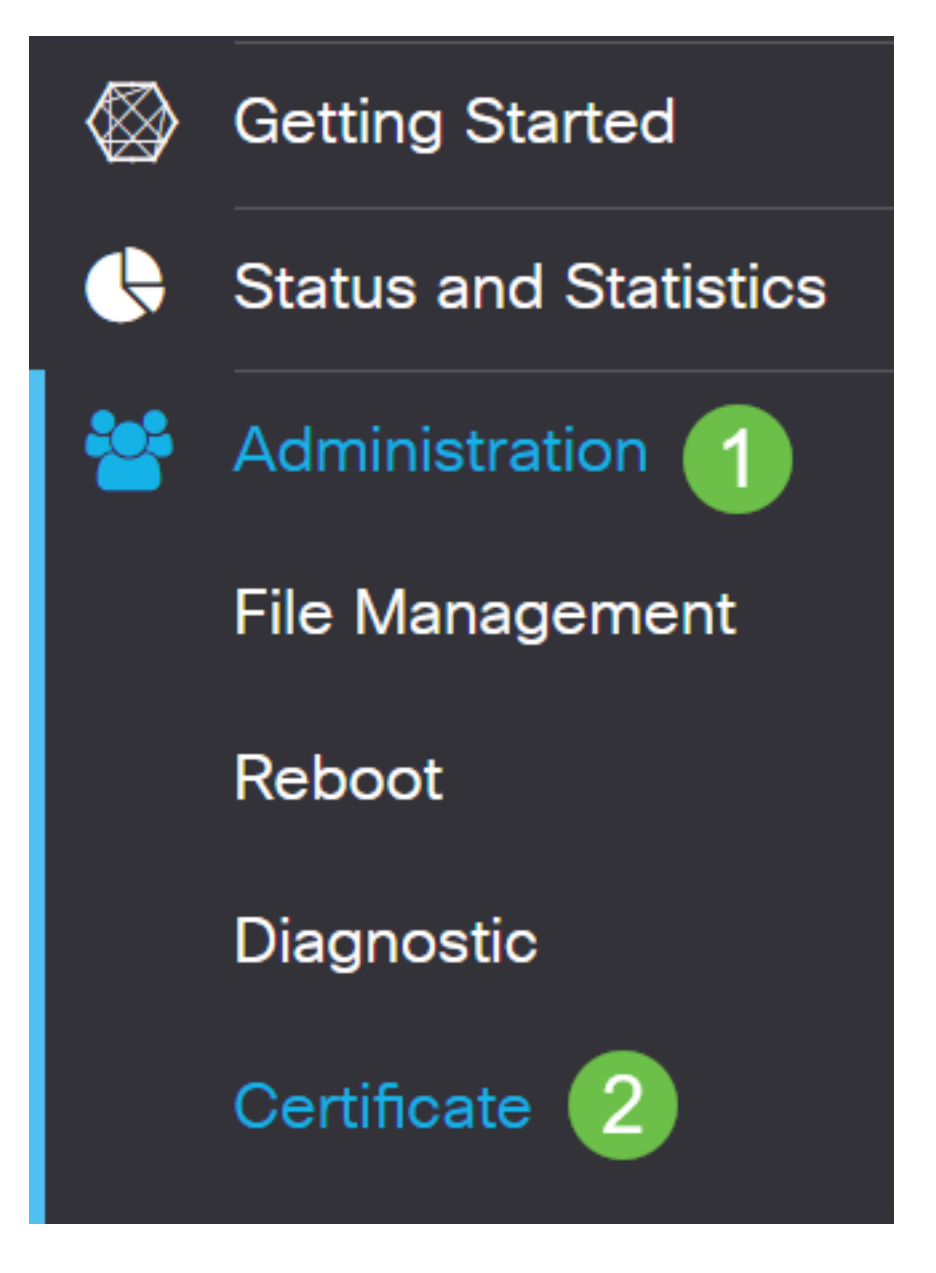

#### 步驟2

按一下「Generate CSR/Certificate」。

| Import Certificate | Generate CSR/Certificate | Show Built-in 3rd-Party CA Certificates | Select as Primary Certificate |  |
|--------------------|--------------------------|-----------------------------------------|-------------------------------|--|
| 步 <b>驟</b> 3       |                          |                                         |                               |  |

填寫以下資訊:

- Type: 自簽名證書
- 證書名稱:(您選擇的任何名稱)
- •使用者替代名稱:如果要在WAN埠上使用IP地址,請在框下選擇**IP Address**,如果要使用 完全限定的域名,請選擇**FQDN**。在框中,輸入WAN埠的IP地址或FQDN。
- 國家/地區名稱(C):選擇裝置所在的國家/地區

•省或州名稱(ST):選擇裝置所在的州或省

Generate CSR/Certificate.

- 地區名稱(L):(可選)選擇裝置所在的位置。這可能是一個城鎮、城市等等。
- 組織名稱(O):(選用)
- 組織單位名稱(OU):公司名稱
- •一般名稱(CN):此名稱必須與設定為主題備用名稱的內容匹配
- 電子郵件地址(E):(選用)
- •金鑰加密長度:2048
- 有效持續時間:這是證書的有效時間。預設值為360天。您可以將此值調整為任意值,最 長為10,950天或30年。

按一下Generate。

| 步駆       | Import Certificate Generate CSR/Certificate Show Built-in 3rd-Party CA Certificates Select as Primary Certificate<br>步驟4 |               |            |                |                    |                                                                |         |          |  |
|----------|----------------------------------------------------------------------------------------------------|---------------|------------|----------------|--------------------|----------------------------------------------------------------|---------|----------|--|
| Cert     | 選擇 <br>ificate Tab                                                                                                    | 剛建立的證書<br>le  | 書,然後按一     | -下 <b>選擇為主</b> | 要證書。               |                                                                |         |          |  |
| ۱<br>ا   | Index \$                                                                                                    | Certificate 🗢 | Used By 🖨  | Туре 🗢         | Signed By <b>≑</b> | Duration 🗢                                                     | Details | Action   |  |
|          | 1                                                                                                    | Default       | WebServer, | Local Certifi  | Self Signed        | From 2012-Jul-12, 00:00:00 PST<br>To 2042-Jul-05, 00:00:00 PST |         | <u>1</u> |  |
| <b>S</b> | 2                                                                                                    | SEAR          | -          | Local Certifi  | Self Signed        | From 2019-Oct-21, 00:00:00 PS<br>To 2029-Aug-29, 00:00:00 PST  |         | 1        |  |
|          |                                                                                                    |               |            |                |                    |                                                                |         |          |  |

#### 步驟5

mport Certificate..

刷新Web使用者介面(UI)。 由於它是新證書,因此需要重新登入。登入後,請轉至VPN > SSL VPN。

Show Built-in 3rd-Party CA Certificates.

Select as Primary Certificate.

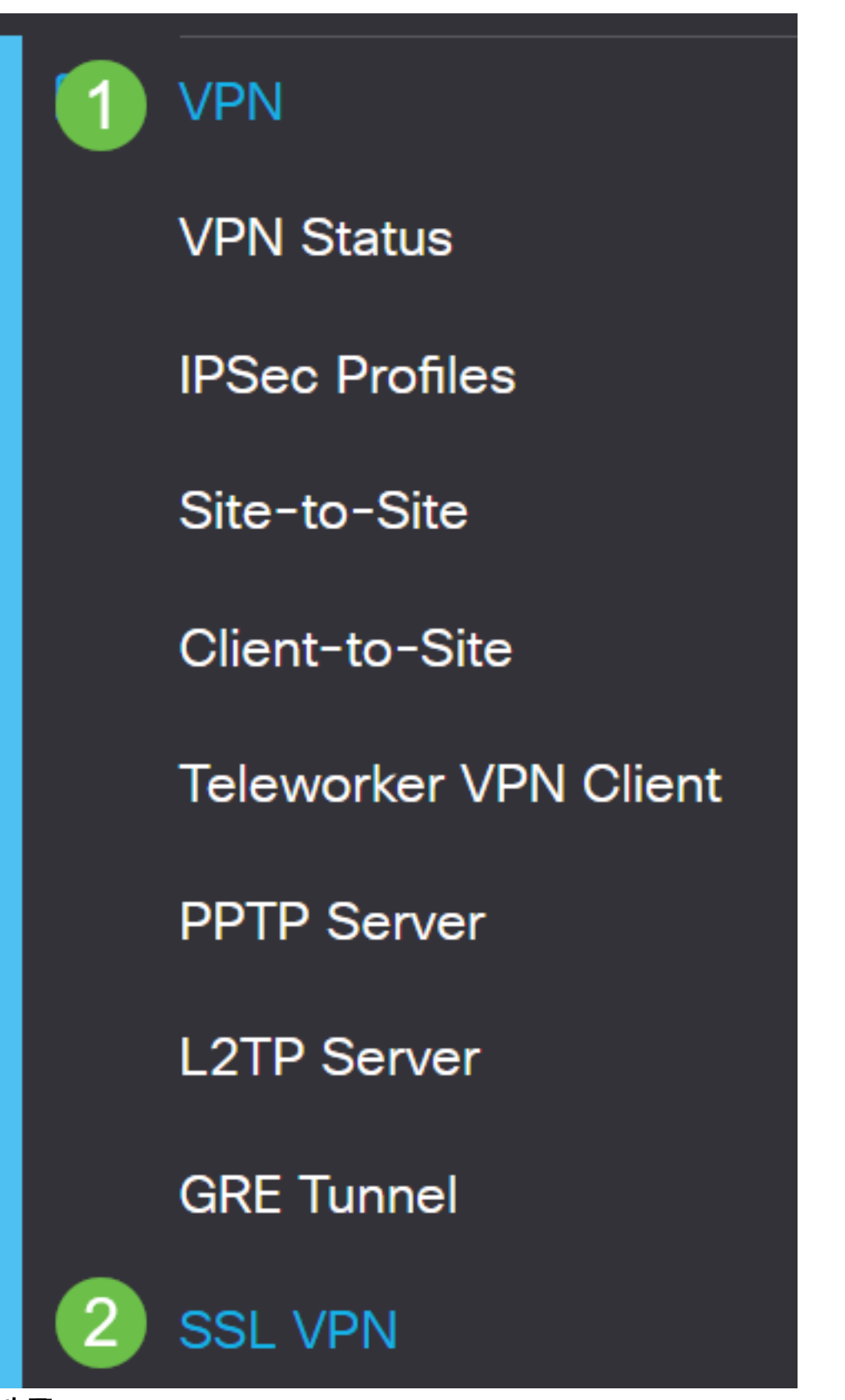

步驟6

將Certificate File變更為新建立的憑證。

# Mandatory Gateway Settings

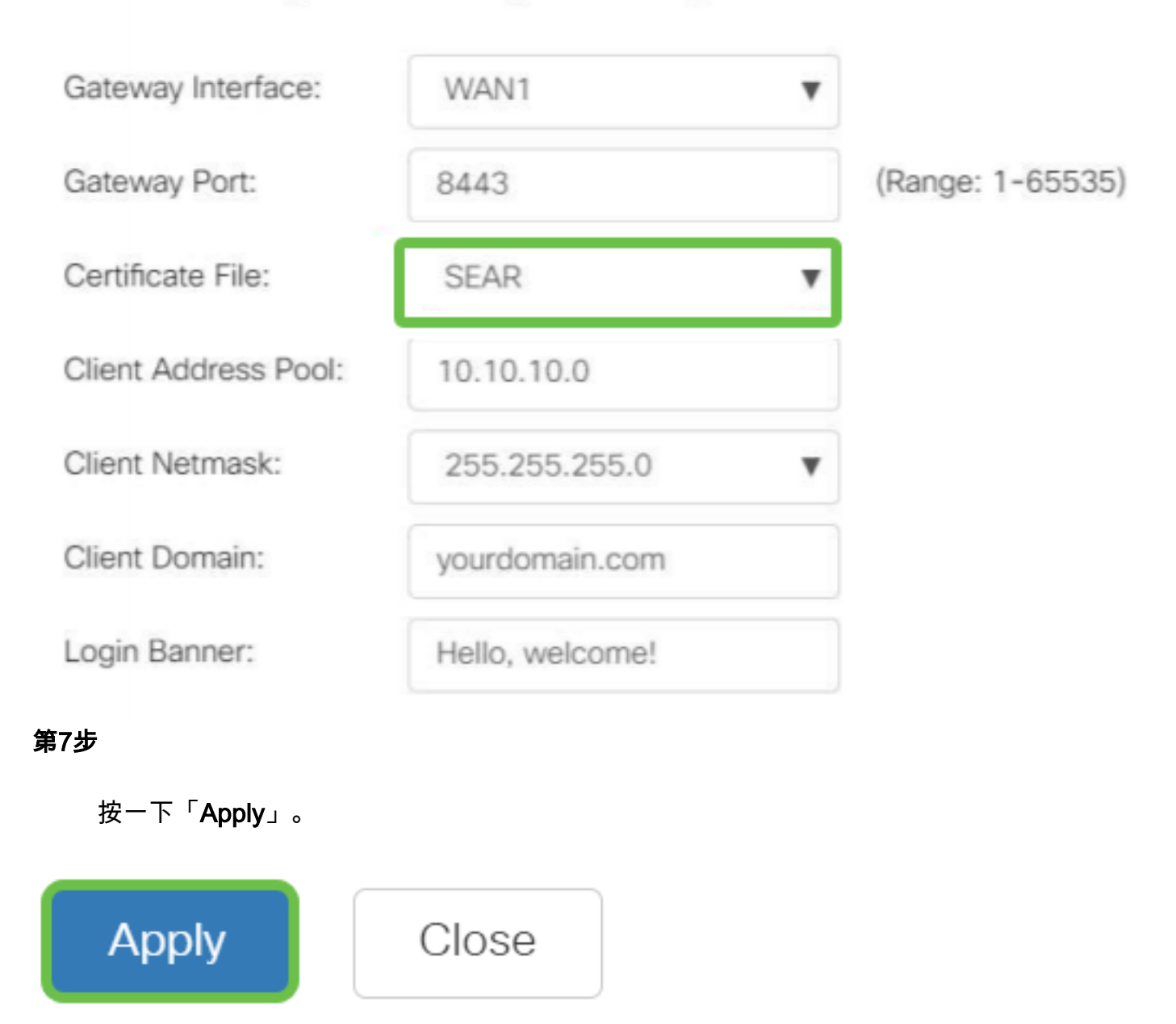

## 安裝自簽名證書

要在Windows電腦上安裝自簽名證書作為受信任的源,消除AnyConnect中的「不受信任 的伺服器」警告,請執行以下步驟:

#### 步驟1

登入到RV34x系列路由器,然後導航到Administration > Certificate。

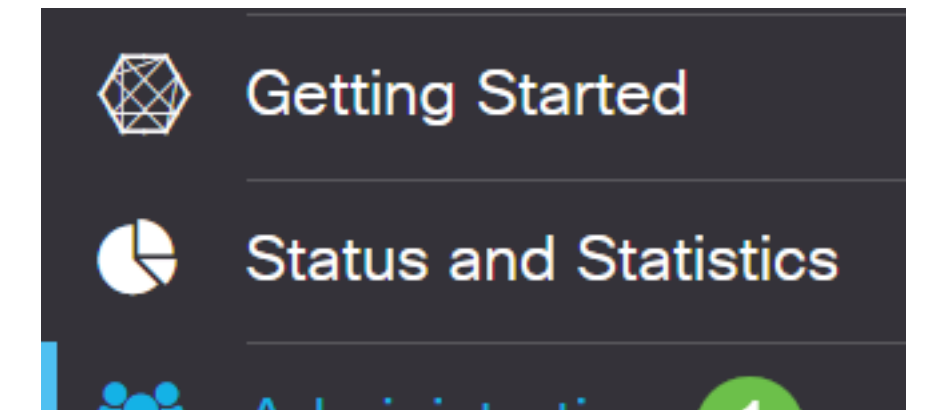

### 選擇預設自簽名證書,然後按一下Export按鈕下載證書。

| Ce | rti  | ificate    |               |            |               |             |                                                               |         |        |        |
|----|------|------------|---------------|------------|---------------|-------------|---------------------------------------------------------------|---------|--------|--------|
|    |      |            |               |            |               |             |                                                               |         |        |        |
| C  | erti | ficate Tat | ole           |            |               |             |                                                               |         |        | ^      |
| 1  | Ŵ    |            |               |            |               |             |                                                               |         |        |        |
|    |      | Index 🖨    | Certificate 🖨 | Used By 🖨  | Туре 🖨        | Signed By 🖨 | Duration 🗢                                                    | Details | Action |        |
|    | ☑    | 1          | Default       | WebServer, | Local Certifi | Self Signed | From 2019-Feb-22, 00:00:00 GN<br>To 2049-Feb-14, 00:00:00 GMT |         |        |        |
|    |      |            |               |            |               |             |                                                               |         |        | $\sim$ |

步驟3

在「*Export Certificate*」視窗中,輸入憑證的密碼。在*Confirm Password*欄位中重新輸入密碼,然後按一下**Export。** 

| Export Cert          | ificate    |   |        | ж      |
|----------------------|------------|---|--------|--------|
| • Export as PKCS     | #12 format |   |        |        |
| Enter Password       | •••••      | 1 |        |        |
| Confirm Password     | •••••      | 2 |        |        |
| O Export as PEM f    | ormat      |   |        |        |
| Soloct Dostination t | o Evport:  |   |        |        |
| • PC                 | o Export.  |   |        |        |
|                      |            |   | 3      |        |
|                      |            |   | Export | Cancel |
| ₽ <b>驟</b> 4         |            |   |        |        |
|                      |            |   |        |        |

## 您將看到一個彈出視窗,通知已成功下載證書。按一下「OK」(確定)。

# Information

| Success                                                                                                    |
|----------------------------------------------------------------------------------------------------|
| Ok<br>步驟5                                                                                                    |
| 將證書下載到PC後,找到該檔案,然後按兩下該檔案。<br>▶│                                                                                                    |
| <ul> <li>← → ∽ ↑ ▶ This PC &gt; Downloads</li> <li>         ✓ ↑ ▶ This PC &gt; Downloads     </li> <li>         ✓ Name     </li> <li>         ✓ Default     </li> </ul> |
| Downloads 分聚6                                                                                                    |

將會出現「*Certificate Import Wizard*」視窗。對於*Store Location*,選擇**Local Machine** 。按「**Next**」(下一步)。

#### Welcome to the Certificate Import Wizard

This wizard helps you copy certificates, certificate trust lists, and certificate revocation lists from your disk to a certificate store.

A certificate, which is issued by a certification authority, is a confirmation of your identity and contains information used to protect data or to establish secure network connections. A certificate store is the system area where certificates are kept.

|   | Store Location |
|---|----------------|
|   | O Current User |
| 1 | Local Machine  |

To continue, dick Next.

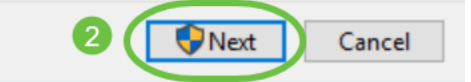

第7步

將在以下螢幕上顯示證書位置和資訊。按「Next」(下一步)。

#### File to Import

Specify the file you want to import.

| C:\Users\k                                    | \Downloads\Default.p12                                                                                                    | Browse                                    |
|-----------------------------------------------|----------------------------------------------------------------------------------------------------|-------------------------------------------|
|                                               |                                                                                                    |                                           |
|                                               |                                                                                                    |                                           |
|                                               |                                                                                                    |                                           |
| lote: More that                               | an one certificate can be stored in a single file                                                                                             | in the following format:                  |
| lote: More that                               | an one certificate can be stored in a single file                                                                                             | in the following format                   |
| lote: More that<br>Personal Inf               | an one certificate can be stored in a single file<br>formation Exchange- PKCS #12 (.PFX,.P12)                                                 | in the following format                   |
| lote: More that<br>Personal Inf               | an one certificate can be stored in a single file<br>formation Exchange- PKCS #12 (.PFX,.P12)                                                 | in the following format:                  |
| lote: More the<br>Personal Inf<br>Cryptograph | an one certificate can be stored in a single file<br>formation Exchange- PKCS #12 (.PFX,.P12)<br>hic Message Syntax Standard- PKCS #7 Certifi | in the following format                   |
| lote: More the<br>Personal Inf<br>Cryptograph | an one certificate can be stored in a single file<br>formation Exchange- PKCS #12 (.PFX,.P12)<br>hic Message Syntax Standard- PKCS #7 Certifi | in the following format:<br>icates (.P7B) |

| Next | Cancel |
|------|--------|
|      |        |

步驟8

輸入您為憑證選擇的Password,然後按一下Next。

#### Private key protection

To maintain security, the private key was protected with a password.

| Ľ   | Display Password                                                                                                    |
|-----|----------------------------------------------------------------------------------------------------|
| Imp | ort options:                                                                                                    |
|     | Enable strong private key protection. You will be prompted every time the private key is used by an application if you enable this option. |
| C   | Mark this key as exportable. This will allow you to back up or transport your keys at a later time.                                        |
|     | Protect private key using virtualized-based security(Non-exportable)                                                                       |
| 5   | Include all extended properties.                                                                                                    |

#### 步驟9

在下一個螢幕上,選擇Place all certificates in the following store,然後按一下Browse。

| ←  | 🐓 Certificate Import Wizard                                                                              |
|----|----------------------------------------------------------------------------------------------------|
|    | Certificate Store                                                                                        |
|    | Certificate stores are system areas where certificates are kept.                                         |
|    | Windows can automatically select a certificate store, or you can specify a location for the certificate. |
|    | O Automatically select the certificate store based on the type of certificate                            |
|    | OPlace all certificates in the following store                                                           |
|    | Certificate store: Browse                                                                                |
| 牛肉 | <b>§</b> 10                                                                                              |

選擇Trusted Root Certification Authorities,然後按一下OK。

#### Select Certificate Store

 $\times$ 

| Select the certificate s | store you | want to | use. |
|--------------------------|-----------|---------|------|
|--------------------------|-----------|---------|------|

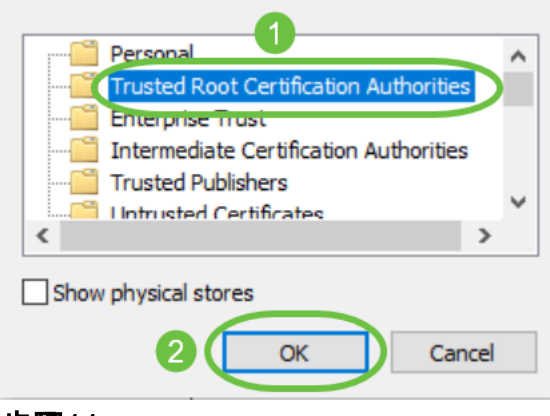

#### 步驟11

按「Next」(下一步)。

🔶 🍠 Certificate Import Wizard

#### Certificate Store

Certificate stores are system areas where certificates are kept.

Windows can automatically select a certificate store, or you can specify a location for the certificate.

O Automatically select the certificate store based on the type of certificate

Place all certificates in the following store

Certificate store:

Trusted Root Certification Authorities

Browse...

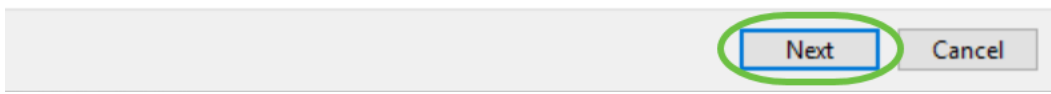

#### 步驟12

將顯示設定的摘要。按一下Finish匯入證書。

#### **Completing the Certificate Import Wizard**

The certificate will be imported after you click Finish.

| You have specified the following settings: |                                    |                                        |                        |  |  |
|--------------------------------------------|------------------------------------|----------------------------------------|------------------------|--|--|
|                                            | Certificate Store Selected by User | Trusted Root Certification Authorities |                        |  |  |
|                                            | Content                            | PFX                                    |                        |  |  |
|                                            | File Name                          | C:\Users\                              | \Downloads\Default.p12 |  |  |
|                                            |                                    |                                        |                        |  |  |
|                                            |                                    |                                        |                        |  |  |
|                                            |                                    |                                        |                        |  |  |
|                                            |                                    |                                        |                        |  |  |
|                                            |                                    |                                        |                        |  |  |
| L                                          |                                    |                                        |                        |  |  |

|  | Finish Cancel |
|--|---------------|

步驟13

### 您將看到證書已成功匯入的確認。按一下「OK」(確定)。

Certificate Import Wizard imes

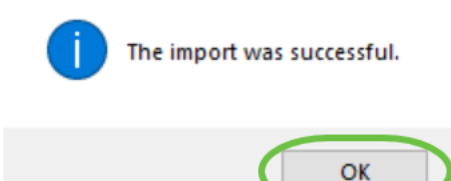

步驟14

開啟Cisco AnyConnect並再次嘗試連線。不應再看到不受信任的伺服器警告。

## 結論

你拿到了!現在,您已成功學習了在Windows電腦上安裝自簽名證書作為受信任源的步驟,從而消除AnyConnect中的「不受信任的伺服器」警告。

#### 其他資源

基本故障排除 AnyConnect管理員指南4.9版 AnyConnect發行說明 — 4.9 思科業務VPN概述和最佳 實踐